## 三年級申請體適能護照成績步驟

- 步驟1 進入 Google→打→教育部體育署→點選→體適能網站(fitness.org.tw)
- 步驟 2 點選右下角→學生/家長→點→健康體育網路護照
- 步驟3 輸入帳號(身分證字號)
- 步驟 4 輸入密碼(學號)→點→我不是機器人→登入
- 步驟 5 輸入信箱帳號→再次輸入信箱帳號→輸入新密碼→再次輸入新密碼
  (要大小寫英文數字 8-30 碼)
- 步驟 6 然後到你的信箱(剛剛設定的信箱)進行認證→返回體適能網站
- 步驟7 健康體育網路護照→重新登入
- 步驟8 →帳號(身分證字號)→新密碼(新設的英文大小密碼)進入後
- 步驟9 點選右邊列印歷年體適能成績→110.111.112(需輸入姓名)→顯示當年 度體適能成績→列印(每次點選只能列印當年度的成績)總共三張
- 步驟 10 至體育組核章